# **ClinicalKey**°

## Como redefinir sua senha do ClinicalKey:

Atenção: Em seu e-mail, marque o endereço *clinicalkey@elsevier.com* como um remetente confiável. (no Outlook: Junk -> Junk email options -> safe senders -> add)

ClinicalKey\*

Todos v Pesquisar por diagnósticos, condições, drogas e mais.

Pazer login utilizando suas credenciais Elsevier

Nome de usuário:

Senha:

• Lembrar-se de mim

Accessar

Não possui cadastro?

Equeceu seu nome de usuário ou senha?

ClinicalKey\*

Pesquisar

Pesquisar

Pesquisar

Q

ClinicalKey\*

Pesquisar

Digite seu endereço de e-mail exatamente como cadastrado em seu perfil

pessoal e lhe enviaremos um link para redefinir a senha. Esta função não está disponível para endereços de e-mail vinculados com um perfil externo, pois não armazenamos nome de usuário nem senha para tais perfis.

Endereço de e-mail:

Enviar

| Fo           | rgotten username or password                                                                                         |
|--------------|----------------------------------------------------------------------------------------------------|
| clini        | calkey@elsevier.com (clinicalkey@elsevier.com)                                                                       |
| Prez         | zado(a),                                                                                                    |
| Voci<br>pore | ê recebeu seu nome de usuário e um link para redefinir sua senha<br>que preencheu o formulário "Esqueceu sua senha". |
| Enco<br>ao s | ontramos o(s) seguinte(s) nome(s) de usuário(s) que correspondem<br>eu endereço de e-mail.                           |
| Non          | ne de usuário: XXXXXXXXX ( <u>Redefinir senha</u>                                                                    |
| Cliq         | ue no link Redefinir senha acima de cada nome de usuário que quiser redefi                                           |
| Os l         | inks para redefinição de senha expiram após 30 minutos.                                                              |
| Obr          | igado, (5                                                                                                    |
| ОН           | elp Desk do ClinicalKey                                                                                              |

#### Etapa 1:

Acesse https://www.clinicalkey.com/#!/login e clique em Esqueceu seu nome de usuário ou senha?

#### Etapa 2:

Insira seu endereço de e-mail e clique em continue.

### Etapa 3:

Em sua caixa de e-mail, encontre um e-mail de *clinicalkey@elsevier.com* e clique em **Redefinir senha.** 

Obs: Os links para redefinir senhas expiram em 30 minutos.

Em caso de dúvidas, entre em contato com a Biblioteca ou administrador local, ou o suporte técnico de ClinicalKey.

Email: usinfo@elsevier.com